# 3D**モデル**Mod**導入手順**

## 起動・モデルの導入

・沼ランチャーの「KAIMyEntityReborn1.16.5 (Minecraft1.16.5)」を選択

| 沼ランチャー v3.1.1 |                                                                                             | - 0 × |
|---------------|---------------------------------------------------------------------------------------------|-------|
| <b>F</b>      | 利用可能なModパック                                                                                 |       |
|               | 絞り込み                                                                                        |       |
|               | S 1.19.3 1.0.0                                                                              |       |
|               | 委身MOD (Minecraft 1.19.2)<br>Identity 1.19.2<br>1.19.2 1.0.0                                 |       |
|               | ウィザーストームクラフト (Minecraft 1.19.4)                                                             |       |
|               | バニラ<br>16. KAIMyEntityReborn1.16.5 (Minecraft 1.16.5)<br>*導入手順に沿って準備をしてください<br>1.16.5 1.0.1 |       |
|               | <b>選択</b><br>キャンセル                                                                          |       |
|               |                                                                                             |       |

・画面赤枠で囲われているフォルダマークを選択し、「保存場所」を開く

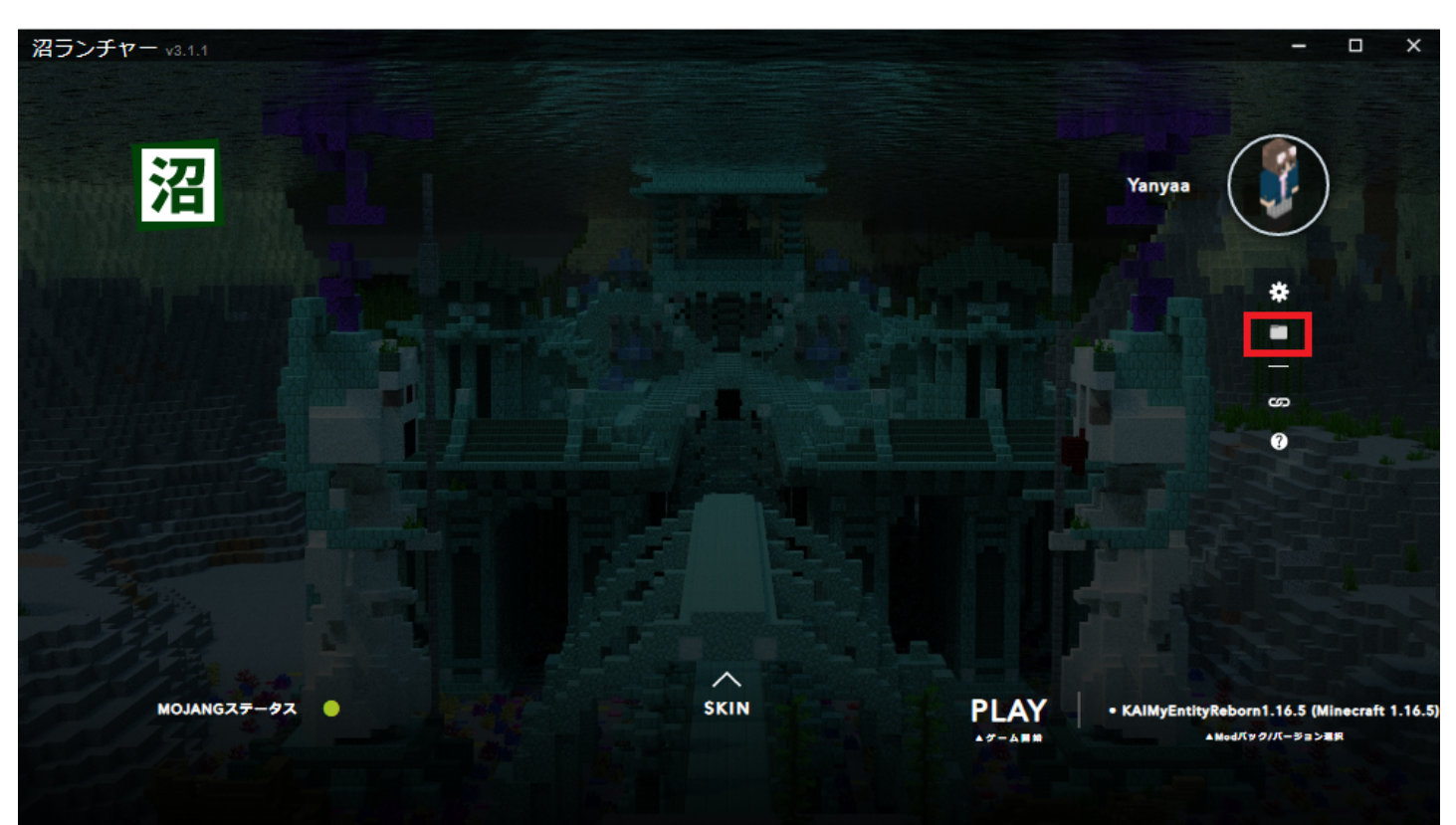

### numa > instances > KAIMyEntityReborn-1.16.5

✓ ♂ KAIMyEntityReborn-1.16.5の...

| 名前 ^                 | 更新日時             | 種類           | サイズ   |
|----------------------|------------------|--------------|-------|
| 🔄 config             | 2023/06/19 2:42  | ファイル フォルダー   |       |
| crash-reports        | 2023/06/22 23:03 | ファイル フォルダー   |       |
| defaultconfigs       | 2023/06/19 2:35  | ファイル フォルダー   |       |
| logs                 | 2023/06/25 5:56  | ファイル フォルダー   |       |
| mods                 | 2023/06/22 23:03 | ファイル フォルダー   |       |
| net 🛛                | 2023/06/19 2:35  | ファイル フォルダー   |       |
| resourcepacks        | 2023/06/19 2:35  | ファイル フォルダー   |       |
| saves                | 2023/06/19 2:41  | ファイル フォルダー   |       |
| screenshots          | 2023/06/22 22:07 | ファイル フォルダー   |       |
| 🥮 forgeMods.list     | 2023/06/25 5:55  | LIST ファイル    | 1 KB  |
| options.txt          | 2023/06/25 6:16  | テキスト ドキュメント  | 4 KB  |
| optionsshaders.txt   | 2023/06/22 23:03 | テキスト ドキュメント  | 1 KB  |
| servers.dat          | 2023/06/25 6:01  | DAT ファイル     | 16 KB |
| servers.dat_old      | 2023/06/25 6:01  | DAT_OLD ファイル | 1 KB  |
| 🧾 usercache.json     | 2023/06/22 22:50 | JSON ファイル    | 1 KB  |
| 💹 usernamecache.json | 2023/06/22 22:50 | JSON ファイル    | 1 KB  |

# ・ここに、下記リンクからzipファイルをダウンロード・展開をする。 <u>http://redmine.lab.kunmc.net/redmine/attachments/download/736/KAIMyEntity.zip</u>

|           | config             | 2023/06/19 2:42  | ファイル フォルダー   |       |
|-----------|--------------------|------------------|--------------|-------|
|           | crash-reports      | 2023/06/22 23:03 | ファイル フォルダー   |       |
|           | defaultconfigs     | 2023/06/19 2:35  | ファイル フォルダー   |       |
|           | KAIMyEntity        | 2023/07/01 12:36 | ファイル フォルダー   |       |
|           | logs               | 2023/06/25 5:56  | ファイル フォルダー   |       |
|           | mods               | 2023/06/22 23:03 | ファイル フォルダー   |       |
|           | net                | 2023/06/19 2:35  | ファイル フォルダー   |       |
|           | resourcepacks      | 2023/06/19 2:35  | ファイル フォルダー   |       |
|           | saves              | 2023/06/19 2:41  | ファイル フォルダー   |       |
|           | screenshots        | 2023/06/22 22:07 | ファイル フォルダー   |       |
|           | forgeMods.list     | 2023/06/25 5:55  | LIST ファイル    | 1 KB  |
|           | options.txt        | 2023/06/25 6:16  | テキスト ドキュメント  | 4 KB  |
|           | optionsshaders.txt | 2023/06/22 23:03 | テキスト ドキュメント  | 1 KB  |
|           | ] servers.dat      | 2023/06/25 6:01  | DAT ファイル     | 16 KB |
|           | ] servers.dat_old  | 2023/06/25 6:01  | DAT_OLD ファイル | 1 KB  |
| ſ         | usercache.json     | 2023/06/22 22:50 | JSON ファイル    | 1 KB  |
| $\square$ | usernamecache.json | 2023/06/22 22:50 | JSON ファイル    | 1 KB  |
|           |                    |                  |              |       |

h2.

## ファイル

| clipboard-202307011224-x9knl.png | 712 KB  | 2023/07/01 | K38 やなー/やにゃ~ |
|----------------------------------|---------|------------|--------------|
| clipboard-202307011228-wwira.png | 854 KB  | 2023/07/01 | K38 やなー/やにゃ~ |
| clipboard-202307011229-wonem.png | 47 KB   | 2023/07/01 | K38 やなー/やにゃ~ |
| KAIMyEntity.zip                  | 68.6 MB | 2023/07/01 | K38 やなー/やにゃ~ |
| clipboard-202307011242-ugnlo.png | 43 KB   | 2023/07/01 | K38 やなー/やにゃ~ |